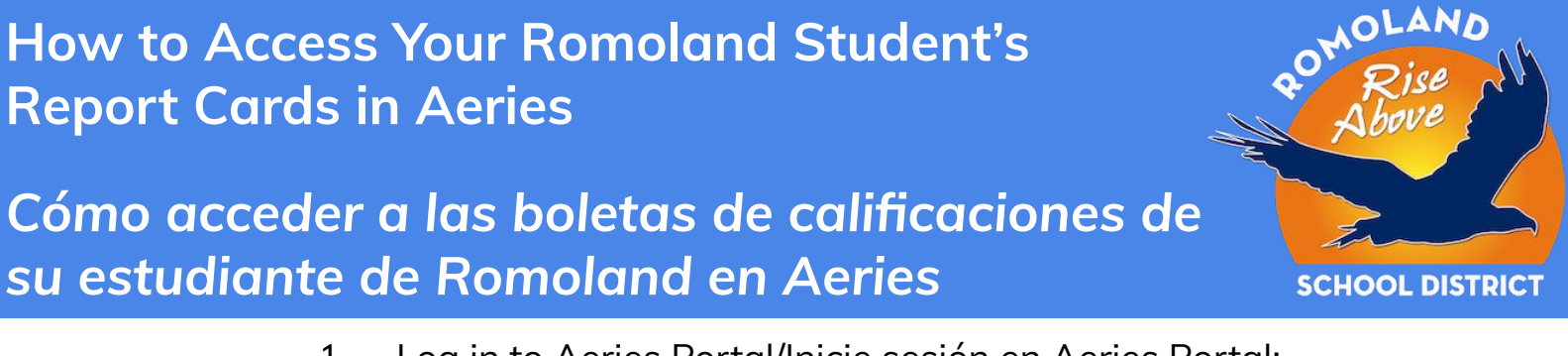

- 1. Log in to Aeries Portal/Inicie sesión en Aeries Portal: <u>https://romoland.aeries.net/student</u>
- Select the student whose grade you wish to see by clicking on Change Student: Seleccione el estudiante cuya calificación desea ver haciendo clic en Cambiar estudiante:

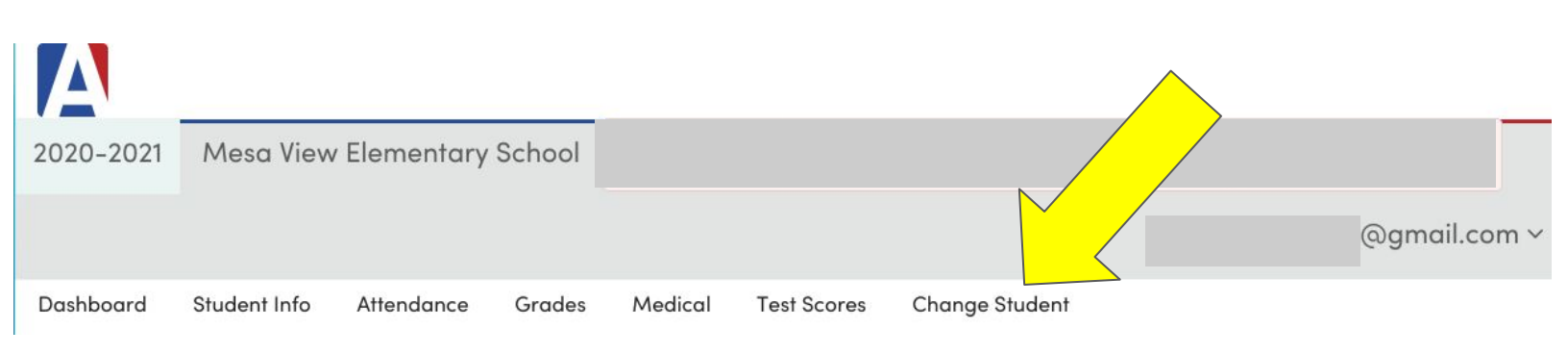

 Once you select your student name and are on the correct student screen, hover over Grades and select Report Card History.
Una vez que seleccione el nombre de su estudiante y esté en la pantalla de

estudiante correcta, coloque el cursor sobre Calificaciones y seleccione Historial de boletas de calificaciones.

| 2020-202          | 21 Mesa View Elemer                             | ntary School                                                        |          |                  |           |         |
|-------------------|-------------------------------------------------|---------------------------------------------------------------------|----------|------------------|-----------|---------|
| Dashboard         | Student Info Attendance                         | Grades Indical Test Scores Change                                   | Stude    | nt               |           |         |
| Dashboard         | V                                               | Gradebook                                                           | Sidde    |                  |           |         |
| Class             | Summary                                         | Gradebook Details                                                   | w Legend | end Options v 🔨  |           |         |
| Per               | Details                                         | Standards Based Report Care                                         | ənt      | Past 5 [<br>FMTW | Days<br>T | Meeting |
| 0 Transi<br>Teach | tional Ki<br>er: Cabrera-Rojas,Alejandra Room:- | Report Card History                                                 |          |                  | -         |         |
| Cale              | nd                                              | College Entrance Requirements<br>Standards Based Progress Dashboard | -        |                  |           |         |

How to Access Your Romoland Student's Report Cards in Aeries

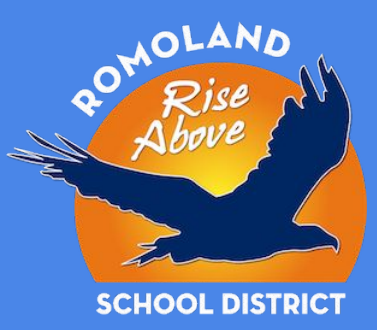

Cómo acceder a las boletas de calificaciones de su estudiante de Romoland en Aeries

4. You will see the page below. Click the language link and your report card will be generated in a PDF file for you to open and view.

Verá la página siguiente. Haga clic en el enlace de idioma y su boleta de calificaciones se generará en un archivo PDF para que lo abra y vea.

- Make sure pop-up blockers are turned off, or make sure to allow the pop-up if your browser asks you to allow a pop-up.
- Asegúrese de que los bloqueadores de ventanas emergentes estén desactivados o asegúrese de permitir la ventana emergente si su navegador le pide que permita una ventana emergente.
- Note: The language displayed is the same language you chose on your student's enrollment application and what is reflected in Aeries.
- Nota: El idioma que se muestra es el mismo idioma que eligió en la solicitud de inscripción de su estudiante y el que se refleja en Aeries.

| Dashboard                   | Communications   | Student Info | Attendance | Grades | Classes | Medical              | Guidance    | Test Scores | Change     |  |  |  |  |
|-----------------------------|------------------|--------------|------------|--------|---------|----------------------|-------------|-------------|------------|--|--|--|--|
| Report Card History         |                  |              |            |        |         |                      |             |             |            |  |  |  |  |
| <b>G</b> A                  | llan (AJ) Abboti | t v 🛛 🕤      |            |        |         | General              | Contact     | Addt'l Info | Programs ( |  |  |  |  |
|                             |                  |              |            |        |         |                      |             |             |            |  |  |  |  |
| School                      |                  | Year         | Term       | Grade  | Туре    | Report Titl          | e           | Rep         | oort Card  |  |  |  |  |
| Screaming Eagle             | e High School    | 2020-2021    | 1st Sem    | 12     | Grade   | Semester             | Report Card | Eng         | Jlish      |  |  |  |  |
| Screaming Eagle High School |                  | 2020-2021    | 1st Qtr    | 12     | Grade   | Quarter Report Card  |             | Eng         | lish       |  |  |  |  |
| Screaming Eagle High School |                  | 2019-2020    | 2nd Sem    | 12     | Grade   | Semester Report Card |             | Eng         | lish       |  |  |  |  |